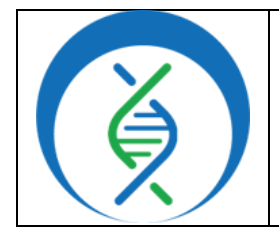

# Analyzing HAI Pathogens in Terra<br/>using CDC's Phoenix Workflow, Version 2Document TG-PX-V2, Version 1Date:Effective Date:7/20/20238/2023v2

## 1. PURPOSE/SCOPE

To standardize the process of running and analyzing Healthcare-Associated Infection (HAI) pathogen next generation sequencing (NGS) data using CDC's Phoenix workflow in Terra to generate assemblies, quality control (QC) metrics, and identify and characterize bacterial HAI pathogens for sequence type, antibiotic resistance and hypervirulence genes, and plasmid detection. Acceptable data types include Illumina paired end (PE) raw read files.

#### 2. REQUIRED RESOURCES

- Computer
- Internet connection: at least 10 and 5Mbps for download and upload speeds, respectively
- Internet browser
  - Google Chrome, Firefox, or Edge
- Google account
- Terra account, linked to Google account
- Illumina PE raw sequencing read files uploaded to Terra workspace, see TG-TER-03
- CDC's Phoenix Workflow in Terra, see TG-TER-03 appendix 9.2

## 3. RELATED DOCUMENTS

| Document Number | Document Name                                |
|-----------------|----------------------------------------------|
| TC TED 02       | Uploading Local or SRA NGS Data & Creating a |
| IG-IEK-03       | Results Metadata Table in Terra              |

#### 4. PROCEDURE

## 4.1 CREATE A SAMPLE METADATA FILE (TSV FILE) FOR RAW READS, ASSEMBLIES, AND SRA FETCH

- 1. In Excel, *create a list* containing the following sample information:
  - a. Column 1 header: *entity:HAI\_id*, where HAI is the sample group/batch name (Fig 1)
  - i.List all <u>sample IDs</u> in column 1
    b. For analysis from raw sequencing reads (Fig 1):
    - i.Column 2 and 3 headers:
      - read1 and read2,

respectively

- entity:HAI\_idread1read2run\_id03-98DDCSgs://theiagen-public-file: gs://theiagen-public-file: gs://theiagen-public-file: gs://theiagen-public-file: SEQ1370398K1gs://theiagen-public-file: gs://theiagen-public-file: SEQ137Figure 1: Raw Reads Metadata File.ic-file: gs://theiagen-public-file: SEQ137
- 1. List the *full file paths* to read1 and read2 files in the cloud
- c. For analysis from assembly data (Fig 2): i.Column 2 header: assembly\_fasta, or similar

| entity <mark>:HAI_</mark> Id | assembly_fasta    | run_id  |
|------------------------------|-------------------|---------|
| 03-98DDCS                    | gs://theiagen-pub | SEQ137  |
| 19050801924                  | gs://theiagen-pub | SEQ137  |
| 2022AZMC-0005                | gs://theiagen-pub | SEQ137  |
| CL 2021_00282104             | au//thoingon nub  | \$EQ137 |
| Figure 2: Assembly           | SEQ137            |         |

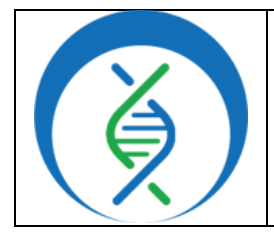

| Document TG-PX-V2, Version 1           |        |    |  |  |
|----------------------------------------|--------|----|--|--|
| Date: Effective Date: Workflow Version |        |    |  |  |
| 7/20/2023                              | 8/2023 | v2 |  |  |

- d. For analysis using SRA fetch to pull read data (Fig 3):
  - *i*.Column 2 header: *sra\_accession*, or similar
- e. <u>Optional</u>: remaining columns may be used to add metadata like additional lab results, sample collection information, demographic data, etc
- f. Do not include spaces in the headers
- 2. Save as a txt or tsv file
- 3. Upload to Terra workspace; see TG-TER-03 for details

# 4.2 RUNNING THE PHOENIX WORKFLOW

- In Terra, open the *workspace* containing the data of interest and click the *workflows* tab
- 2. Select the *phoenix* workflow (Fig 4)
- Choose the latest version of version 2 in the version dropdown field or the internally validated (Fig 5, a)
- 4. Select the second bullet to *run workflow(s) with inputs defined by data table* (Fig 5, b)
- 5. Select the relevant data table name under the *select root entity type* dropdown (Fig 5, c)
- 6. Click *select data* (Fig 5, d)

| phoenix                                                                                                    |                          |
|----------------------------------------------------------------------------------------------------|--------------------------|
| Version: v2.0.1                                                                                                  |                          |
| Source: github.com/CDCgov/phoenix/phoenix:v2.0.1                                                                 |                          |
| Synopsis:                                                                                                    |                          |
| No documentation provided                                                                                        |                          |
| O Run workflow with inputs defined by file paths                                                                 |                          |
| Run workflow(s) with inputs defined by data table                                                                |                          |
| Step 1 Step 2                                                                                                    |                          |
| Select ror C to the HAI                                                                                          |                          |
| Use call caching <b>1</b> Delete intermediate outputs <b>1</b> Use reference disks <b>1</b> Retry with more memo | ory 🕄 🗌 Ignore Figure 5. |

- 7. In the pop-up window, select the checkbox for each sample to be included in the analysis (Fig 6)
  - a. Click the checkbox dropdown and all to select all samples in the data table; if the checkbox at the top is checked, only the first 100 samples in the data table will be selected
  - b. A subset of samples may be chosen using the search bar to filter before selecting the checkbox dropdown and all to select only samples matching the search criteria

| entity <mark>:HA</mark> I_id | sra_accession      | run_id        |
|------------------------------|--------------------|---------------|
| 03-98DDCS                    | gs://theiagen-pub  | SEQ137        |
| 19050801924                  | gs://theiagen-pub  | SEQ137        |
| 2022AZMC-0005                | gs://theiagen-pub  | SEQ137        |
| 012024 00202404              | //                 | <u>~~</u> 137 |
| Figure 3: SRA Acces          | ssion Metadata Fil | e. 137        |

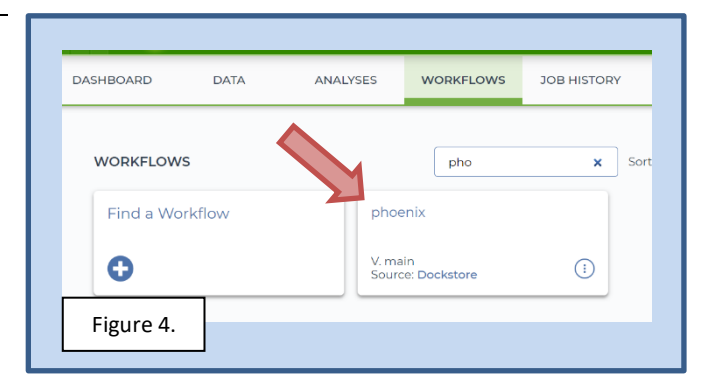

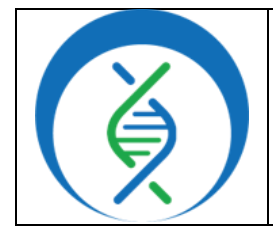

|                                        | 0      | ,  |  |  |
|----------------------------------------|--------|----|--|--|
| Document TG-PX-V2, Version 1           |        |    |  |  |
| Date: Effective Date: Workflow Version |        |    |  |  |
| 7/20/2023                              | 8/2023 | v2 |  |  |

- c. <u>Optional</u>: name the output set name to differentiate this analysis from others, e.g. Phoenix\_YYYYMMDDn; this populates a new row to the SET data table
- d. Click ok
- 8. In the *inputs* tab, set the first 3 attributes to the following, respectively (Fig 7)
  - a. "CDC\_PHOENIX" or "PHOENIX"
  - b. workspace.kraken2\_phoenix
    i.kraken2\_phoenix must be uploaded as a workspace data element; see appendix 10.1
  - c. this.HAI\_id
     i.Where HAI is the column name in the data table containing sample IDs
- 9. Additionally specify sequencing data location:
  - a. For raw reads and sra\_fetch data, specify in the read1 and read2 attribute fields as:

| i. | this. | rea | d1 | * |
|----|-------|-----|----|---|
| :  | thic  | roa | สว | * |

ii.<u>this.read2</u>\*
 1. \*Where <u>read1</u> and <u>read2</u> are the metadata file column names containing the relevant files (section 4.1b)

| SCRIPT •• INPUTS     | •• OUTPUTS •• RUN AN | ALYSIS               |                                                      |
|----------------------|----------------------|----------------------|------------------------------------------------------|
| Hide optional inputs |                      | Download json   Drag | or click to upload json   Clear inputs SEARCH INPUTS |
| Task name ↓          | Variable             | Туре                 | Attribute                                            |
| phoenix_workflow     | entry                | String               | CDC_PHOENIX"                                         |
| phoenix_workflow     | kraken2db            | String               | workspace.kraken2_phoenix {                          |
| phoenix_workflow     | samplename           | String               | this.HAI_id {                                        |
| phoenix              | сри                  | Int                  | Optional {                                           |
| phoenix              | disk_size            | Int                  | Optional {                                           |
| phoenix              | memory               | Int                  | Optional {                                           |
| phoenix_workflow     | coverage             | Int                  | Optional {                                           |
| phoenix_workflow     | input_assembly       | File                 | Optional                                             |
| phoenix_workflow     | readl                | File                 | this.read1                                           |
| Figure 7.            | read2                | File                 | this.read2                                           |

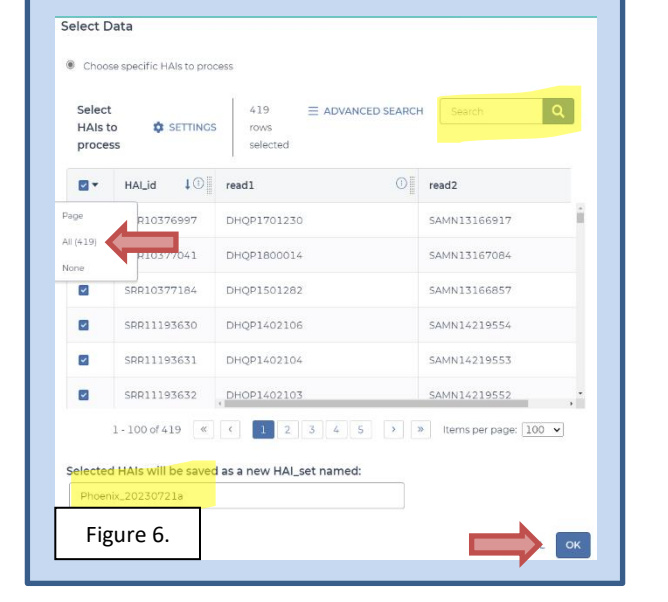

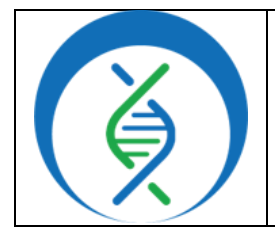

| Document TG-PX-V2, Version 1 |                 |                  |  |
|------------------------------|-----------------|------------------|--|
| Date:                        | Effective Date: | Workflow Version |  |
| 7/20/2023                    | 8/2023          | v2               |  |

b. For assembly input data, specify in the input\_assembly field as:

i.this.assembly\_fasta

1. Where assembly\_fasta is the metadata file column name containing assemblies

| (section 4.1c)                     |                                                                  |                                                    |                         |                                      |
|------------------------------------|------------------------------------------------------------------|----------------------------------------------------|-------------------------|--------------------------------------|
| 10. Specify outputs in the         | SCRIPT •• INP                                                    |                                                    |                         |                                      |
| <i>outputs</i> tab by clicking     | Output files will be saved to  Files / submission unique ID / pl | noenix_workflow / womenique ID                     |                         |                                      |
| <i>use defaults</i> (Fig 8)        | References to outputs will be writte<br>Tables / PhoenixVal      | en to                                              |                         |                                      |
| 11. Click <i>save</i>              | Fill in the attributes below to add o                            | r update columns in you <mark>n oa</mark> ta table |                         |                                      |
| 12. Launch the workflow by         |                                                                  |                                                    | Download json   Drag or | click to upload json   Clear outputs |
| clicking run analysis <sup>.</sup> | Task name ↓                                                      | Variable                                           | Туре                    | Attribute   Use defaults             |
| enter desired comments             | phoenix_workflow                                                 | adapter_removal_log                                | File                    | this.adapter_removal_log             |
| and click <i>launch</i>            | Figure 8.                                                        | amrfinder_hits                                     | File                    | this.amrfinder_hits                  |
|                                    |                                                                  |                                                    |                         |                                      |

## 4.3 DETERMINING:

## TAXONOMY, AMR CHARACTERIZATION, HYPERVIRULENCE, AND PLASMID MARKERS

- 1. In the Terra *workspace* containing Phoenix data, navigate to the *data* tab
- 2. *Open the data table* by clicking on the name of the data table in the left sidebar
- 3. View *settings* above the data table, select *none* (Fig 9)
  - a. Select lab-specific QC metric columns needed to make a sample pass/fail determination
  - b. Additionally, select the following result columns: (Fig 9)
    - i. amrfinder\_point\_mutations
    - ii. beta\_lactam\_resistance\_genes
    - iii. hypervirulence\_genes
    - iv. mlst1
    - v. mlst2
    - vi. mlst\_scheme\_1
  - vii. mlst\_scheme\_2
  - viii. other\_ar\_genes
  - ix. plasmid\_incompatability\_replicons
  - x. species
    - 1. <u>Optional</u>: save this column group for future use by clicking the save this column selection field, naming it (e.g. PhoenixResults), and clicking save
  - c. Click done
- 4. Determine the predicted taxonomy, sequence type, and AMR, hypervirulence, and plasmid characterization for each sample by viewing the corresponding columns

| usi       | Analyzing HAI Pathogens in Terra<br>using CDC's Phoenix Workflow, Version 2 |  |  |  |  |
|-----------|-----------------------------------------------------------------------------|--|--|--|--|
|           | Document TG-PX-V2, Version 1                                                |  |  |  |  |
| Date:     | Date: Effective Date: Workflow Version                                      |  |  |  |  |
| 7/20/2023 | 7/20/2023 8/2023 v2                                                         |  |  |  |  |

5. Follow lab-specific QC assessment, resulting, and reporting procedures, as applicable

|                        | CES   | Workspaces > theiagen-<br>Data |                        |                                                        |                    |                               |
|------------------------|-------|--------------------------------|------------------------|--------------------------------------------------------|--------------------|-------------------------------|
| DASHBOARD DATA         | ANAI  | YSES WORKFLOWS                 | JOB HISTORY            | Show: al   none                                        | Sort: alphabetical |                               |
| PhoenixTheiaPr (68) ①  | / EDI | T 🗙 OPEN WITH 🕒 E              |                        | ····· □ best_taxa_id<br>····· ☑ species                | Î                  | SAVE THIS COLUMN SELECTION    |
| PhoenixTheiaPro (1) 1  | □-    | PhoenixVal_id 🛛 🗍 🕕            | best_taxa_             | taxa_confidence                                        | _                  | Your saved column selections: |
| PhoenixVal (68)        |       | 03-98DDCS                      | 03-98DDC               | mii top_20_taxa_matches                                |                    | PhoenixVer ()                 |
| DhoenixVal_set (4)     |       | 0398KL                         | 0398KL.tax             | mist_scheme_1                                          |                    |                               |
| SC2_Assemblie (25) ①   |       | 155734                         | <u>155734.tax</u>      | ····· ☑ mist_scheme_2                                  |                    |                               |
| SC2_Assemblies (1) (1) |       | 19050801924                    | <u>19050801924.tax</u> | amrfinder_hits                                         |                    |                               |
| SRA_Fetch (25)         |       | 19061904717                    | <u>19061904717.tax</u> | 🚥 🗹 other_ar_genes<br>🚥 🗹 beta_lactam_resistance_genes |                    |                               |
| SRA_Fetch_set (2)      |       | 20012105104                    | 20012105104.tax        | www virulence_genes                                    | -                  |                               |
| Figure 9. (5) ①        |       | 20072006929                    | 20072006929.tax        |                                                        |                    | CANCEL DONE                   |

## 5. QUALITY RECORDS

- 1. Raw reads
- 2. Metadata (tsv)
- 3. All Phoenix workflow outputs relevant to results

## 6. TROUBLESHOOTING

- Consult with internal staff familiar with this procedure or contact <u>support@theiagen.com</u> for troubleshooting inquiries
- For document edit requests, contact <u>support@theiagen.com</u>

## 7. INTERFERENCES

N/A

## 8. REFERENCES

None

## 9. REVISION HISTORY

| Revision          | Version | Release Date |
|-------------------|---------|--------------|
| Document creation | 1       | 7/2023       |
|                   |         |              |
|                   |         |              |

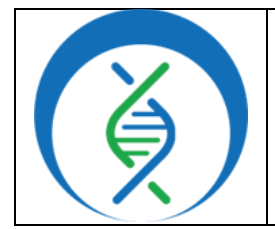

| Document TG-PX-V2, Version 1 |                 |                  |  |
|------------------------------|-----------------|------------------|--|
| Date:                        | Effective Date: | Workflow Version |  |
| 7/20/2023                    | 8/2023          | v2               |  |

## **10. APPENDICES**

## 10.1 ADD A WORKSPACE DATA ELEMENT

- 1. Navigate to the *Terra workspace* where Phoenix will be run
- 2. To upload local files, open the *Files* tab in the bottom left of the workspace (Fig 10)
  - a. Click upload
  - b. Once the upload is complete, *right click* on the file name and click *copy link*
- 3. Open the *workspace data* tab (Fig 10) and click the *blue plus symbol* in the bottom right (Fig 10)
- 4. Click in the key field and name the element being added (Fig 11)
  - a. E.g. to add the Kraken2 database, the key <u>kraken2\_phoenix</u> may be used to specify its use with the Phoenix workflow
- 5. In the value field, choose *string* as the value type
  - a. Paste the file path
     i.E.g. for the kraken2 database, paste gs://theiagen-public-files-rp/terra/theiaprokfiles/k2\_standard\_08gb\_20230605.tar.gz
  - b. For other string elements like docker images and dataset tags, *paste the ID value* i.E.g. for the nextclade docker image, add *nextstrain/nextclade:2.13.0*
    - ii.Always ensure the docker images and dataset tags are aligned with versions used for internal validation procedures

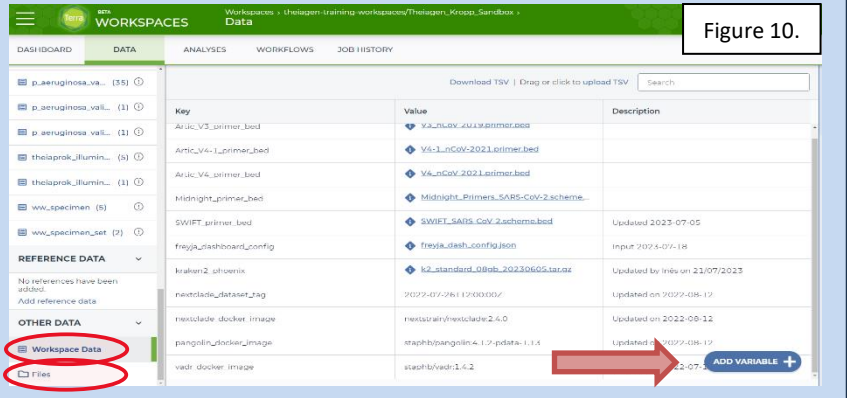

| Кеу                    | Value                            | Description           | Figure 11. |
|------------------------|----------------------------------|-----------------------|------------|
| Artic_V3_primer_bed    | V3_nCoV-2019,primer.bed          |                       |            |
| nextclade_dataset_tag  | 2022-07-26T12:00:00Z             | Updated on 2022-08-12 |            |
| nextclade_docker_image | nextstrain/nextclade:2.4.0       | Updated on 2022-08-12 |            |
| pangolin_docker_image  | staphb/pangolin:4.1.2-pdata-1.13 | Updated on 2022-08-12 |            |
| vadr_docker_image      | staphb/vadr:1.4.2                | Updated on 2022-07-15 |            |
| kraken2_phoenix        | gs://theiagen-publi String ~     | Updated on 7/24/2023  | ⊘ ⊗        |